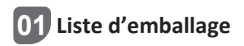

Après le déballage, veuillez vérifier si la caméra est en bon état et que les accessoires sont complets.

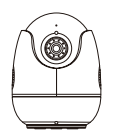

Caméra \*1

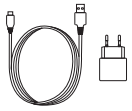

Adaptateur secteur 5V/1A \*1

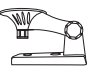

Support de montage \*1

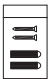

Set de vis de montage \*1

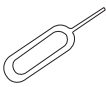

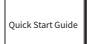

Épingle \*1

Notice \*1

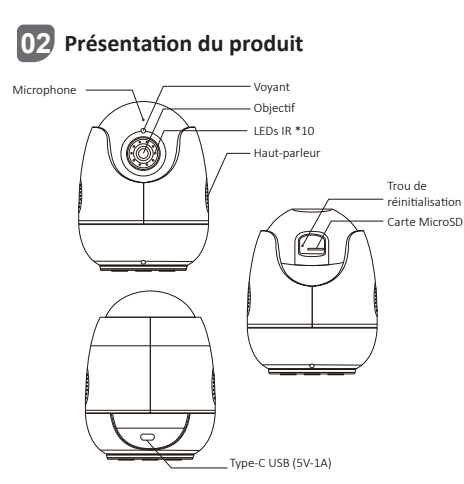

#### Mise sous tension

Connectez la caméra à la prise de courant par un câble USB et le voyant bleu s'allumera une fois la caméra allumé.

| État                    | Définition                                  |
|-------------------------|---------------------------------------------|
| Voyant rouge clignotant | La caméra est en attendant de la connexion. |
| Voyant bleu allumée     | La caméra est connectée avec succès.        |
| Voyant rouge allumée    | La caméra est déconnectée.                  |

# 03 Inscription et connexion du compte

 Scannez le code QR ci-dessous pour télécharger gratuitement l'application Zosi Smart sur votre téléphone. (Vous pouvez également la rechercher et la télécharger dans App Store ou Google Store.)

2. Le nouvel utilisateur doit créer un nouveau compte par e-mail ou par numéro de téléphone, appuyez sur «Inscrivez-vous immédiatement» et suivez les instructions pour vous inscrire et vous connecter.

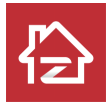

ZOSI

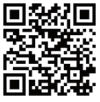

Android/IOS

### 04 Ajouter la caméra à l'application

 Ouvrez Zosi Smart App, puis connectez-vous et cliquez sur « + » pour ajouter un appareil, veuillez sélectionner Caméra C513.

2. Scannez le code QR de la caméra ou saisissez l'UID manuellement, puis cliquez sur «Confirmer».

3. Cliquez sur «Ajouter un appareil non connecté au routeur» et configurez le WiFi sur l'interface d'informations.

4. Sélectionnez le WiFi et entrez le mot de passe correspondant. Cliquez sur «Suivant» et pointez l'objectif de la caméra sur le code QR généré sur le téléphone à scanner.

Note : l'appareil ne prend en charge que le Wi-Fi 2,4 GHz. 5. Cliquez sur «Suivant» après avoir entendu les invites vocales «Wireless configuration succeed», «Wireless Connection, please wait» et «Wireless Connection Succeed», cliquez sur «OK» et «Terminer» sur les interfaces suivantes. De plus, vous pouvez utiliser la connexion AP pour ajouter les appareils.

Scannez le code QR ci-dessous pour regarder la vidéo d'opération. Note : si l'ajout a échoué, veuillez vérifier les points suivants

1. Vérifiez si la caméra est sous tension.

2. Vérifiez si le mot de passe du WiFi est correct.

3. Confirmez que le réseau est connecté au téléphone mobile et que la caméra peut accéder à Internet normalement.

4. Confirmez si le réseau a des restrictions de pare-feu, ce qui peut empêcher la caméra de se connecter normalement au serveur de notre entreprise et mettre la caméra hors ligne. 5 Veuillez réinitialiser la caméra et reconfigurer le réseau si aucune des méthodes citées ci-dessus ne fonctionne. Insérez l'épingle de réinitialisation dans le trou de réinitialisation pendant 5 secondes, puis ajoutez la caméra à nouveau en suivant les étapes ci-dessus.

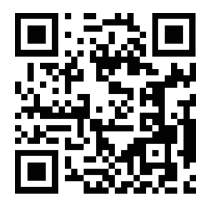

## 05 Notes d'installation

1. Veuillez confirmer que la caméra a été ajoutée à l'application avant l'installation.

 La caméra peut être installée à plat, au plafond ou au mur, il est recommandé de la placer dans un endroit avec un grand angle de vision.

#### Installation au plafond et au mur

1. Percez des trous dans le mur selon le gabarit de trou de montage et insérez les chevilles en plastique.

2. Insérez les vis de fixation et fixez le support.

3. Installez la caméra sur le support et serrez-la après avoir ajusté l'angle de la caméra.

### Précautions d'installation et d'utilisation

 Veuillez utiliser l'adaptateur secteur fourni avec ce produit pour alimenter la caméra. (L'utilisation d'un adaptateur secteur différent ou d'un adaptateur secteur non conforme aux instructions peut endommager la caméra.)

2. Cette caméra ne peut pas être installée à l'extérieur. Par exemple : les couloirs, les avant-toits et les cours couvertes.

3. L'installation à l'intérieur doit être tenue à l'écart d'un environnement humide ou à haute température.

4. Évitez la lumière directe du soleil pendant une longue période lors de l'utilisation de ce produit.

5. Installez et utilisez ce produit conformément aux réglementations nationales et régionales de sécurité électrique.

6. Afin d'améliorer l'expérience utilisateur, l'APP sera mis à jour de temps en temps, les opérations spécifiques seront légèrement différentes, veuillez suivre les directives de l'APP.

### Schéma d'installation

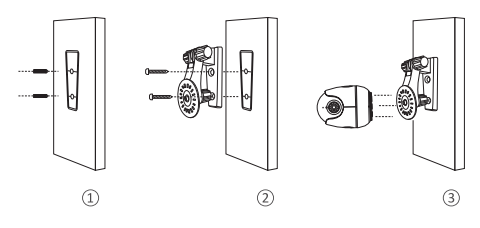

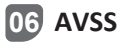

Téléchargez et installez le logiciel AVSS et suivez la notice pour terminer l'installation.

Lien de téléchargement officiel : https://www.zositech.com/app/ Double-cliquez sur l'icône «AVSS», choisissez la langue et cliquez sur «Log in».

Note : il est recommandé de se connecter avec le compte de Zosi Smart App pour éviter plusieurs comptes utilisant.

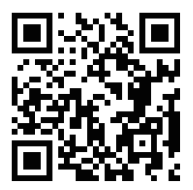

Scannez le code QR ci-dessous pour regarder la vidéo d'opération.

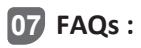

1. Pourquoi je n'arrive pas à ajouter la caméra par recherche locale ?

Veuillez vous assurer que la caméra et le téléphone mobile sont connectés sur le même réseau local. Sinon, veuillez saisir l'UID de la caméra manuellement pour ajouter la caméra à l'application.

2. Pourquoi la caméra est-elle déconnectée ?

Veuillez vérifier si la caméra est bien connectée au réseau, si le routeur fonctionne normalement, et que la fonction «Obtenir l'adresse IP automatiquement» soit activée ou non.

3. Pourquoi je n'arrive pas à trouver les fichiers d'enregistrement vidéo ?

Veuillez vérifier si la carte mémoire est endommagée, si la date du fichier recherché est valide, et que l'heure du système de la caméra est correcte ou non.